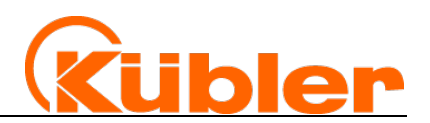

# Handbuch

# **Neigungssensor IN81**

Neigungssensor 1-dimensional Neigungssensor 2-dimensional

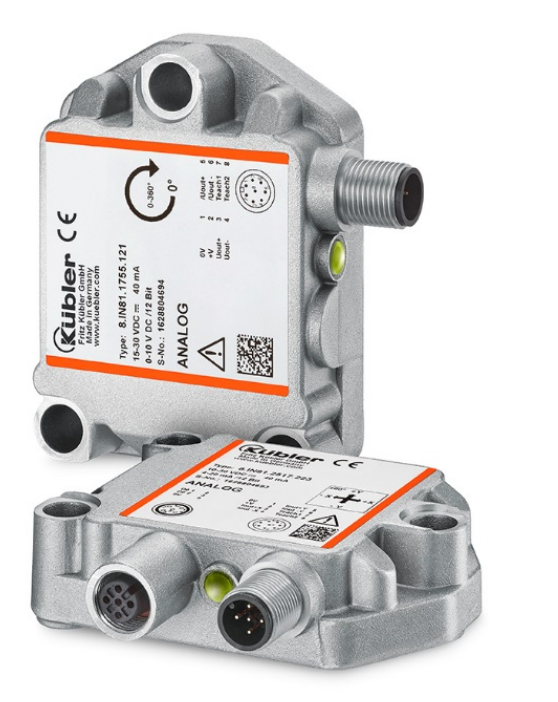

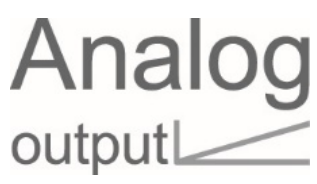

wir geben Impulse

| Herausgeber         | Kübler Group, Fritz Kübler GmbH<br>Schubertstr. 47<br>78054 Villingen-Schwenningen<br>Deutschland<br>www.kuebler.com                                                                                                    |  |  |  |  |  |
|---------------------|----------------------------------------------------------------------------------------------------|--|--|--|--|--|
| Applikationssupport | Tel. +49 7720 3903-849<br>Fax +49 7720 21564<br>support@kuebler.com                                                                                                    |  |  |  |  |  |
| Dokumenten-Nr.      | R67029.0001 – Index 6                                                                                                    |  |  |  |  |  |
| Dokumenten-Titel    | Handbuch                                                                                                    |  |  |  |  |  |
| Sprachversion       | Deutsch (DE) - Deutsch ist die Originalversion                                                                                                    |  |  |  |  |  |
| Ausgabedatum        | 23.11.2021                                                                                                    |  |  |  |  |  |
| Copyright           | ©2021, Kübler Group, Fritz Kübler GmbH                                                                                                    |  |  |  |  |  |
| Rechtliche Hinweise | Sämtliche Inhalte dieser Gerätebeschreibung unterliegen den<br>Nutzungs- und Urheberrechten der Fritz Kübler GmbH. Jegliche<br>Vervielfältigung, Veränderung, Weiterverwendung und<br>Publikation in anderen elektronischen oder gedruckten Medien,<br>sowie deren Veröffentlichung im Internet, bedarf einer vorherigen<br>schriftlichen Genehmigung durch die Fritz Kübler GmbH. |  |  |  |  |  |

# Inhaltsverzeichnis

#### Inhaltsverzeichnis

| Ver | wendete Sicherheits- und Warnhinweise                            |
|-----|------------------------------------------------------------------|
| 1.  | Technische Details und Eigenschaften2                            |
| 1.1 | Arbeitstemperaturbereich                                         |
| 1.2 | Versorgungsspannung und Stromverbrauch2                          |
| 1.3 | Bürde am Ausgang / max. Ausgangsstrom2                           |
| 1.4 | Hardware-Eigenschaften                                           |
| 1.5 | Funktions- / Status- und Diagnostikanzeige                       |
| 1.6 | Unterstützte Standard Messbereiche                               |
| 1.7 | Unterstützte Standard Funktionen                                 |
| 1.8 | Optionale Funktionen                                             |
| 1.9 | Orientierung4                                                    |
| 2.  | Elektrische Installation – Versorgungsspannung5                  |
| 2.1 | Elektrische Installation                                         |
| 2.2 | Anschlussbelegung6                                               |
| 3.  | Funktions- und Status LED                                        |
| 3.1 | LED-Anzeige im Normalbetrieb                                     |
| 3.2 | LED-Anzeige bei Preset                                           |
| 3.3 | LED-Anzeige im Programmiermodus9                                 |
| 3.4 | LED-Anzeige im Skalierungsmodus: Analog-Messbereich9             |
| 3.5 | LED-Anzeige im Skalierungsmodus: Schaltausgänge (OPTIONAL)10     |
| 3.6 | LED-Anzeige im Einstellmodus des Sensorfilters10                 |
| 4.  | Standardfunktion11                                               |
| 4.1 | 1-dimensionaler Neigungssensor11                                 |
| 4.2 | 2-dimensionaler Neigungssensor                                   |
| 5.  | Übersicht Benutzereinstellungen13                                |
| 6.  | Benutzereinstellungen                                            |
| 6.1 | Presetfunktion                                                   |
| 6.2 | Skalierung analoger Messbereich15                                |
| 6.3 | Setzen der Schaltausgänge                                        |
| 6.4 | Einstellung des Sensorfilters                                    |
| 6.5 | Rücksetzen in Werkseinstellungen                                 |
| 7.  | Sensorfilter23                                                   |
| 8.  | Einschränkung Presetfunktion beim 2-dimensionalen Neigungssensor |

- 9. Timeout im Programmiermodus......27
- 10. Skalierungsverhalten des analogen Messbereichs des 1-dimensionalen Neigungssensors 28

# **Verwendete Sicherheits- und Warnhinweise**

| ▲ GEFAHR | Klassifizierung:<br>Dieses Symbol in Zusammenhang mit dem Signalwort <b>GEFAHR</b> warnt vor<br>einer unmittelbar drohenden Gefahr für das Leben und die Gesundheit von |  |  |
|----------|----------------------------------------------------------------------------------------------------|--|--|
|          | Personen.<br>Das Nichtbeachten dieses Sicherheitshinweises führt zu Tod oder<br>schwersten Gesundheitsschäden.                                                          |  |  |

| Klassifizierung:<br>Dieses Symbol in Zusammenhang mit dem Signalwort WARNUNG warnt<br>vor einer möglicherweise drohenden Gefahr für das Leben und die<br>Gesundheit von Personen. |
|----------------------------------------------------------------------------------------------------|
| Das Nichtbeachten dieses Sicherheitshinweises kann zu Tod oder schweren Gesundheitsschäden führen.                                                                                |

| Klassifizierung:<br>Dieses Symbol in Zusammenhang mit dem Signalwort VORSICHT warnt<br>vor einer möglicherweise drohenden Gefahr für die Gesundheit von<br>Personen.<br>Das Nichtbeachten dieses Sicherheitshinweises kann zu leichten oder<br>geringfügigen Gesundheitsschäden führen |
|----------------------------------------------------------------------------------------------------|
| geringtugigen Gesundheitsschaden führen.                                                                                                    |

| ACHTUNG | Klassifizierung: |
|---------|------------------|
|         | führen.          |

| HINWEIS | Klassifizierung:                                                                                                    |
|---------|----------------------------------------------------------------------------------------------------|
|         | Ergänzende Informationen zur Bedienung des Produktes sowie Tipps und Empfehlungen für einen effizienten und störungsfreien Betrieb. |

# 1. Technische Details und Eigenschaften

### 1.1 Arbeitstemperaturbereich

-40 ... +85°C

### **1.2 Versorgungsspannung und Stromverbrauch**

Ausgang:

### 1.3 Bürde am Ausgang / max. Ausgangsstrom

Ausgang:

4 ... 20 mA: bei 10 VDC max. 200 Ohm bei 24 VDC max. 900 Ohm bei 30 VDC max. 1,2 kOhm

1 kOhm Lastwiderstand / max. 10 mA Ausgangsstrom:

0 ... 10 V/ 0 ... 5 V/ 0,1 ... 4,9 V/ 0,5 ... 4,5 V

<sup>1)</sup> Max. 270 mA bei Volllast auf beiden Schaltausgängen.

### 1.4 Hardware-Eigenschaften

| 2-dimensional Sensor: Messbereich pro Achse | max. ± 85°             |
|---------------------------------------------|------------------------|
| 1-dimensional Sensor: Messbereich pro Achse | max. ± 180° (0 … 360°) |
| Auflösung Analogausgang (D/A)               | 4096 steps (12 bit)    |
| Interner Zyklus                             | 20 ms                  |
| Einschwingzeit                              | 1 ms                   |

Tabelle 1

### **1.5 Funktions- / Status- und Diagnostikanzeige**

Mittels RGB LED (rot/grün/blau + Mischfarben: violett / orange)

### 1.6 Unterstützte Standard Messbereiche

- 0 ... 10 V
- 0 ... 5 V
- 0,1 ... 4,9 V
- 0,5 ... 4,5 V
- 4 ... 20 mA

### 1.7 Unterstützte Standard Funktionen

- Skalierung des analogen Messbereichs pro Messachse
- Sensorfilter einstellbar in 7 Stufen
- Presetfunktion (ausgenommen bei Messbereich: 2-dimensional ± 85°)
- Rücksetzen in Werkseinstellungen

### 1.8 Optionale Funktionen

• 2 einstellbare Schaltausgänge

## 1.9 Orientierung

#### 1-dimensional 0 ... 360°

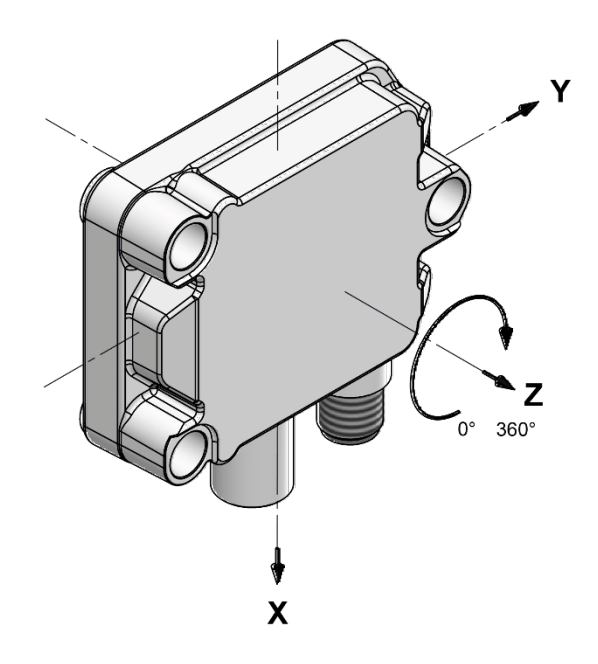

Abbildung 1

#### 2-dimensional ±85°

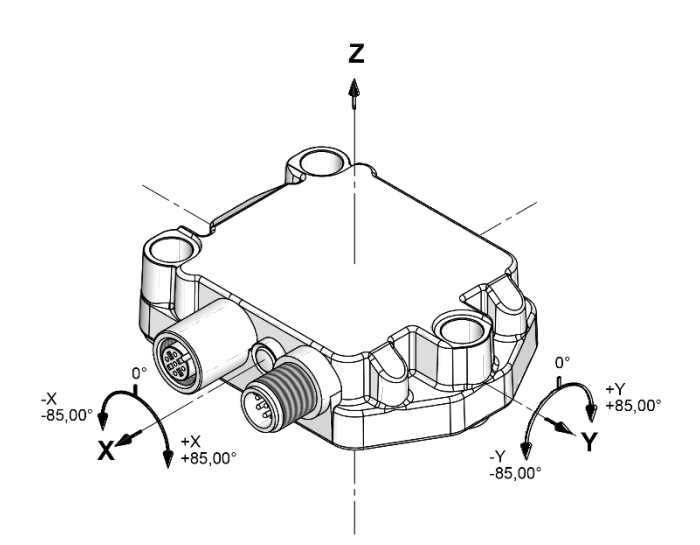

Abbildung 2

# 2. Elektrische Installation – Versorgungsspannung

Dieses Kapitel informiert Sie über die Elektroinstallation, Konfiguration und Inbetriebnahme des Neigungssensors IN81 analog U/I.

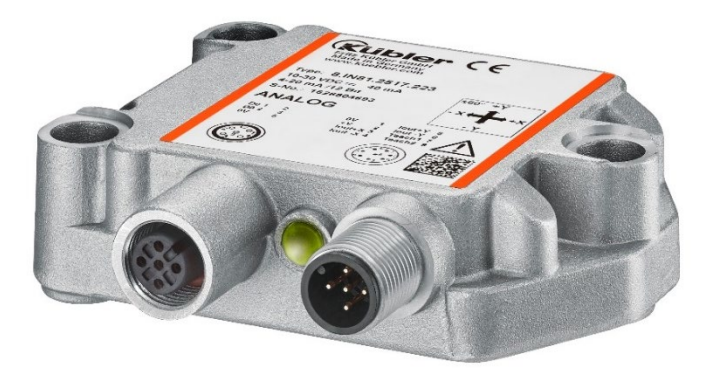

Abbildung 3

### 2.1 Elektrische Installation

| HINWEIS | Schalten Sie die Anlage spannungsfrei!                                                                      |
|---------|----------------------------------------------------------------------------------------------------|
|         | Bitte beachten Sie, dass die gesamte Anlage während der Elektroinstallation in spannungsfreiem Zustand ist. |
|         | Zur Elektroinstallation benötigen Sie Anschlussstecker oder Verbindungskabel (siehe Datenblatt).            |

# 2.2 Anschlussbelegung

#### 1-dimensional

| Schnittstelle          | Anschlussart | M12 Stecker, | M12 Stecker, 8-polig |             |              |       |       |        |         |         |                         |
|------------------------|--------------|--------------|----------------------|-------------|--------------|-------|-------|--------|---------|---------|-------------------------|
| 1                      | 1            | Signal:      | 0 V                  | +V          | lout+        | lout- | Tout+ | Tout - | Teach 1 | Teach 2 |                         |
| Strom                  |              | Pin:         | 1                    | 2           | 3            | 4     | 5     | 6      | 7       | 8       | 660                     |
| Schnittstelle          | Anschlussart | M12 Stecker, | A12 Stecker, 8-polig |             |              |       |       |        |         |         |                         |
|                        |              | Signal:      | 0 V                  | +V          | lout+        | lout- | lout+ | lout - | Teach 1 | Teach 2 | (() ()                  |
|                        |              | Pin:         | 1                    | 2           | 3            | 4     | 5     | 6      | 7       | 8       | 660                     |
| 1<br>Strom             | 3            | Option Schal | tausgänge -          | - M12 Steck | cer, 5-polig |       |       |        |         |         | 20                      |
| ou on                  |              | Signal:      | n.c.                 | D01         | D02          | n.c.  | 0 V   |        |         |         | $( \circ \circ \circ )$ |
|                        |              | Pin:         | 1                    | 2           | 3            | 4     | 5     |        |         |         | 0                       |
| Schnittstelle          | Anschlussart | M12 Stecker, | M12 Stecker, 8-polig |             |              |       |       |        |         |         |                         |
| 2, 3, 4, 5             | 1            | Signal:      | 0 V                  | +V          | Uout+        | Uout- | Uout+ | Uout-  | Teach 1 | Teach 2 |                         |
| Spannung               |              | Pin:         | 1                    | 2           | 3            | 4     | 5     | 6      | 7       | 8       | 660                     |
| Schnittstelle          | Anschlussart | M12 Stecker, | 8-polig              |             |              |       |       |        |         |         |                         |
|                        |              | Signal:      | 0 V                  | +V          | Uout+        | Uout- | Uout+ | Uout-  | Teach 1 | Teach 2 | (0 0 0)                 |
|                        |              | Pin:         | 1                    | 2           | 3            | 4     | 5     | 6      | 7       | 8       |                         |
| 2, 3, 4, 5<br>Spappung | 3            | Option Schal | tausgänge -          | - M12 Stecl |              |       |       |        |         |         | 20                      |
| opannung               |              | Signal:      | n.c.                 | D01         | D02          | n.c.  | 0 V   |        |         |         | (0 5 3)                 |
|                        |              | Pin:         | 1                    | 2           | 3            | 4     | 5     |        |         |         | ٢                       |

Tabelle 2

#### 2-dimensional

| Schnittstelle          | Anschlussart | M12 Stecker,  | M12 Stecker, 8-polig |             |              |          |          |          |         |         |                                         |
|------------------------|--------------|---------------|----------------------|-------------|--------------|----------|----------|----------|---------|---------|-----------------------------------------|
| 1                      | 1            | Signal:       | 0 V                  | +V          | lout + X     | lout - X | lout+Y   | lout - Y | Teach 1 | Teach 2 | (())                                    |
| Strom                  |              | Pin:          | 1                    | 2           | 3            | 4        | 5        | 6        | 7       | 8       |                                         |
| Schnittstelle          | Anschlussart | M12 Stecker,  | И12 Stecker, 8-polig |             |              |          |          |          |         |         |                                         |
|                        |              | Signal:       | 0 V                  | +V          | lout + X     | lout - X | lout+Y   | lout - Y | Teach 1 | Teach 2 | (@`@_`@)                                |
|                        |              | Pin:          | 1                    | 2           | 3            | 4        | 5        | 6        | 7       | 8       |                                         |
| 1<br>Strom             | 3            | Option Schalt | tausgänge -          | - M12 Steck | cer, 5-polig |          |          |          |         |         | 20                                      |
| ou on                  |              | Signal:       | n.c.                 | D01         | D02          | n.c.     | 0 V      |          |         |         | $( \circ \circ \circ )$                 |
|                        |              | Pin:          | 1                    | 2           | 3            | 4        | 5        |          |         |         | 0                                       |
| Schnittstelle          | Anschlussart | M12 Stecker,  | M12 Stecker, 8-polig |             |              |          |          |          |         |         |                                         |
| 2, 3, 4, 5             | 1            | Signal:       | 0 V                  | +V          | Uout + X     | Uout - X | Uout + Y | Uout - Y | Teach 1 | Teach 2 |                                         |
| Spannung               |              | Pin:          | 1                    | 2           | 3            | 4        | 5        | 6        | 7       | 8       |                                         |
| Schnittstelle          | Anschlussart | M12 Stecker,  | M12 Stecker, 8-polig |             |              |          |          |          |         |         |                                         |
|                        |              | Signal:       | 0 V                  | +V          | Uout + X     | Uout - X | Uout + Y | Uout - Y | Teach 1 | Teach 2 | (() () () () () () () () () () () () () |
|                        |              | Pin:          | 1                    | 2           | 3            | 4        | 5        | 6        | 7       | 8       |                                         |
| 2, 3, 4, 5<br>Spannung | 3            | Option Schal  | tausgänge -          | - M12 Steck |              |          |          |          |         |         |                                         |
| opannung               |              | Signal:       | n.c.                 | D01         | D02          | n.c.     | 0 V      |          |         |         | (0 (3 (3))                              |
|                        |              | Pin:          | 1                    | 2           | 3            | 4        | 5        |          |         |         | •                                       |

- +V:Versorgungsspannung +V DC0VGND der Versorgungsspannung (0V)
- Uout+ X Spannungsausgang X-Achse
- Uout- X GND für Spannungsausgang X-Achse
- Uout+ Y Spannungsausgang Y-Achse
- Uout- Y GND für Spannungsausgang Y-Achse
- Uout+ Spannungsausgang 1-achsige Ausführung
- Uout- GND für Spannungsausgang 1-achsige Ausführung
- Uout +
   Invertierter Spannungsausgang 1-achsige Ausführung
- Uout GND für invertierten Spannungsausgang 1-achsige Ausführung

| lout+ X | Stromausgang X-Achse                                    |
|---------|---------------------------------------------------------|
| lout- X | GND für Stromausgang X-Achse                            |
| lout+ Y | Stromausgang Y-Achse                                    |
| lout- Y | GND für Stromausgang Y-Achse                            |
| lout+   | Stromausgang, 1-achsige Ausführung                      |
| lout-   | GND für Stromausgang, 1-achsige Ausführung              |
| lout+   | Invertierter Stromausgang, 1-achsige Ausführung         |
| lout -  | GND für invertierten Stromausgang, 1-achsige Ausführung |
| Teach 1 | Eingang 1 für versch. Teachfunktionen                   |
| Teach 2 | Eingang 2 für versch. Teachfunktionen                   |
| DO1     | Digitaler Ausgang 1                                     |
| DO2     | Digitaler Ausgang 2                                     |

| HINWEIS | Verbinden Sie den Schirm mit dem Gehäuse des Sensors.     |
|---------|-----------------------------------------------------------|
|         | Montieren Sie alle Kabel, wenn möglich mit Zugentlastung. |
|         | Überprüfen Sie die maximale Versorgungsspannung am Gerät. |

# 3. Funktions- und Status LED

Das Gerät verfügt über eine RGB LED zur Anzeige von Status und Fehlernachrichten.

### 3.1 LED-Anzeige im Normalbetrieb

| Anzeige                                | RGB LED | Bedeutung                              | Zusatz                       |
|----------------------------------------|---------|----------------------------------------|------------------------------|
| LED aus                                | •       | Gerät wird nicht mit Spannung versorgt |                              |
| Grün dauerhaft                         | •       | Normalbetrieb                          |                              |
| <mark>Rot</mark> blinkend<br>dauerhaft | ••      | Systemfehler                           | Kontaktieren Sie den Service |

Tabelle 4

### 3.2 LED-Anzeige bei Preset

| Anzeige      | RGB LED | Bedeutung                       | Zusatz                          |
|--------------|---------|---------------------------------|---------------------------------|
| Grün         | ••      | Preset erfolgreich für          |                                 |
| 6 x blinkend | 6 x     | Messachse 1 durchgeführt        |                                 |
| Orange       | ••      | Preset erfolgreich für          | Nur bei Neigungssensor mit 2    |
| 6 x blinkend | 6 x     | Messachse 2 durchgeführt        | Messachsen verfügbar!           |
| Rot          | ••      | Preset <b>NICHT</b> erfolgreich | Preset außerhalb des zulässigen |
| 6 x blinkend | 6 x     |                                 | Messbereichs                    |

# 3.3 LED-Anzeige im Programmiermodus

| Anzeige                                          | RGB LED   | Bedeutung                                                                                | Zusatz                                 |
|--------------------------------------------------|-----------|------------------------------------------------------------------------------------------|----------------------------------------|
| Orange » Violett » Blau<br>wiederholende Abfolge | •••       | Sie befinden sich im<br>Programmiermodus                                                 |                                        |
| Rot » Grün » Blau<br>einmalige Abfolge           | •••       | Das Gerät wird in<br>Werkseinstellung zurückgesetzt                                      |                                        |
| Orange » Violett<br>wiederholende Abfolge        | ••        | Sie befinden sich im<br>Skaliermodus für den<br>Analogmessbereich oder<br>Schaltausgänge |                                        |
| Orange blinkend<br>dauerhaft                     | ••        | Sie befinden sich im<br>Skaliermodus des<br>Analogmessbereichs                           |                                        |
| Violett blinkend<br>dauerhaft                    | ••        | Sie befinden sich im<br>Skaliermodus der<br>Schaltausgänge                               |                                        |
| Grün<br>6 x blinkend                             | ••<br>6 x | Benutzereingabe über Teach-<br>eingang erkannt und erfolgreich<br>durchgeführt           |                                        |
| Rot<br>6 x blinkend                              | ••<br>6 x | Benutzereingabe über Teach-<br>eingang abgewiesen!                                       | Bsp. zu kleiner Messbereich<br>gewählt |

Tabelle 6

# 3.4 LED-Anzeige im Skalierungsmodus: Analog-Messbereich

| Anzeige                                   | RGB LED | Bedeutung                                                                           | Zusatz                                                |
|-------------------------------------------|---------|-------------------------------------------------------------------------------------|-------------------------------------------------------|
| Grün » Orange<br>wiederholende<br>Abfolge | ••      | Sie haben Messachse 1<br>ausgewählt, um deren<br>Analogmessbereich zu<br>skalieren. |                                                       |
| Rot » Orange<br>wiederholende<br>Abfolge  | ••      | Sie haben Messachse 2<br>ausgewählt, um deren<br>Analogmessbereich zu<br>skalieren. | Nur bei Neigungssensor mit 2<br>Messachsen verfügbar! |

# 3.5 LED-Anzeige im Skalierungsmodus: Schaltausgänge (OPTIONAL)

| Anzeige                                    | RGB LED | Bedeutung                                                                   | Zusatz                                                |
|--------------------------------------------|---------|-----------------------------------------------------------------------------|-------------------------------------------------------|
| Grün » Violett<br>wiederholende<br>Abfolge | ••      | Sie haben Messachse 1<br>ausgewählt, um deren<br>Schaltausgang einzustellen |                                                       |
| Rot » Violett<br>wiederholende<br>Abfolge  | ••      | Sie haben Messachse 2<br>ausgewählt, um deren<br>Schaltausgang einzustellen | Nur bei Neigungssensor mit 2<br>Messachsen verfügbar! |

Tabelle 8

# 3.6 LED-Anzeige im Einstellmodus des Sensorfilters

| Anzeige           | RGB LED   | Bedeutung              | Zusatz |
|-------------------|-----------|------------------------|--------|
| Blau dauerhaft    | •         | Sensorfilter = OFF     |        |
| Blau blinkend 1 x | ••<br>1 x | Sensorfilter = 0,1 Hz  |        |
| Blau blinkend 2 x | ••<br>2 x | Sensorfilter = 0,3 Hz  |        |
| Blau blinkend 3 x | ••<br>3 x | Sensorfilter = 0,5 Hz  |        |
| Blau blinkend 4 x | ••<br>4 x | Sensorfilter = 1,0 Hz  |        |
| Blau blinkend 5 x | ••<br>5 x | Sensorfilter = 2,0 Hz  |        |
| Blau blinkend 6 x | ••<br>6 x | Sensorfilter = 5,0 Hz  |        |
| Blau blinkend 7 x | ••<br>7 x | Sensorfilter = 10,0 Hz |        |

# 4. Standardfunktion

### 4.1 1-dimensionaler Neigungssensor

Der einachsige Neigungssensor wird werksseitig mit einem Messbereich von 0 ... 360° ausgestattet. Je nach gewähltem analogem Ausgangstyp, wird ein lineares Ausgangssignal an den Analogausgängen ausgegeben.

- Analogausgang 1:
  - o ansteigendes Messsignal bei positiver Bewegungsrichtung.
- Analogausgang 2:
  - o invertiertes Messsignal von Analogausgang 1.
  - o fallendes Messsignal bei positiver Bewegungsrichtung.

Nach 360° findet ein Überlauf auf 0° statt.

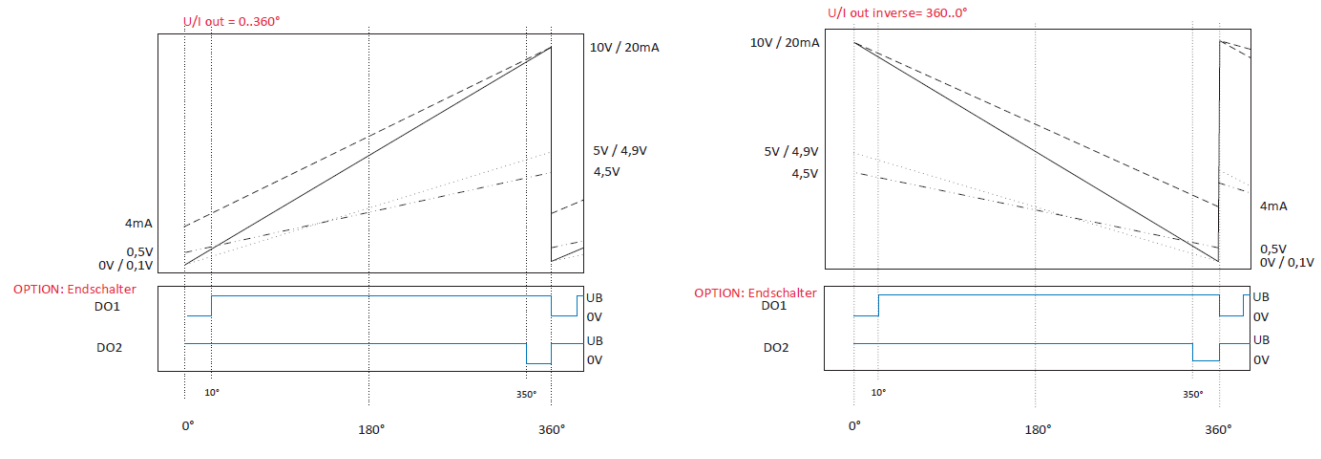

Abbildung 4

Bei einem Messbereich von 0 ... 360° schalten die Schaltausgänge bei 10° / 350°! Wird ein neuer Messbereich geteacht bzw. < 360° vom Werk eingestellt, so schalten die Schaltausgänge am Messbereichsanfang bzw. Ende.

Wird der Messbereich zwischen 0 ... 360° eingegrenzt, springt der Signalwert, nach Erreichen der Hälfte des Restwerts, auf den Grundwert zurück. Dieser stellt den Grenzwert dar.

Beispiel für 0 ... 180° Messbereich:

| Restwert:             | 360° - 180° = 180° |
|-----------------------|--------------------|
| Hälfte des Restwerts: | 180° / 2 = 90°     |
| Grenzwert:            | 180° + 90° = 270°  |

Nachdem das Signal 270° überschreitet, würde der Ausgabewert auf 0 ... 0,1V zurückspringen.

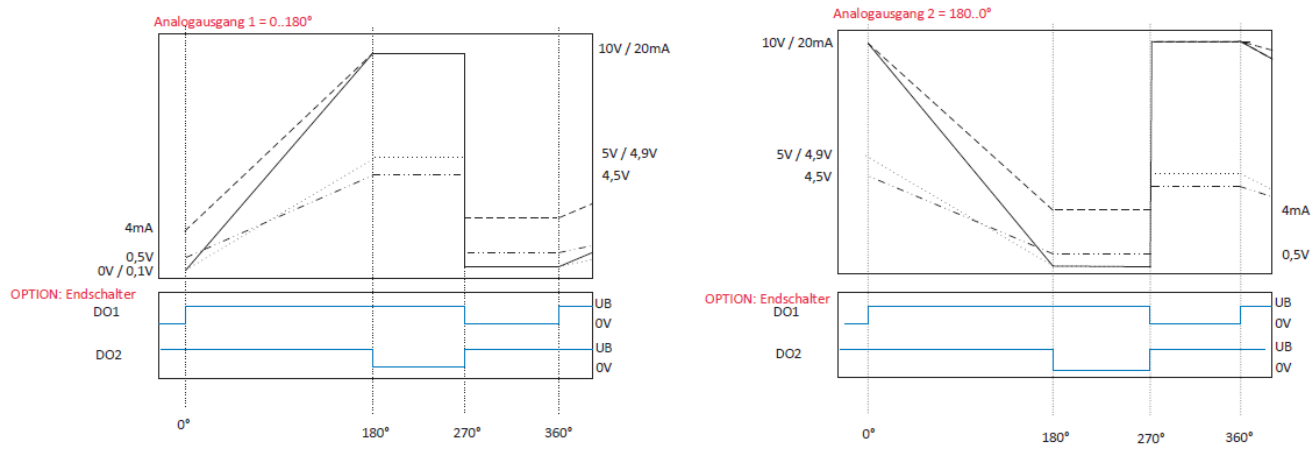

Abbildung 5

### 4.2 2-dimensionaler Neigungssensor

Der 2-dimensionale Neigungssensor wird werksseitig mit einem Messbereich von +/-85° ausgestattet. Je nach analogem Ausgangstyp (4 ... 20mA / 0 ... 10V/...) wird ein linear ansteigendes Messsignal pro Messachse ausgegeben.

Analogausgang X: Messsignal – Bewegung der Achse X

Analogausgang Y: Messsignal – Bewegung der Achse Y

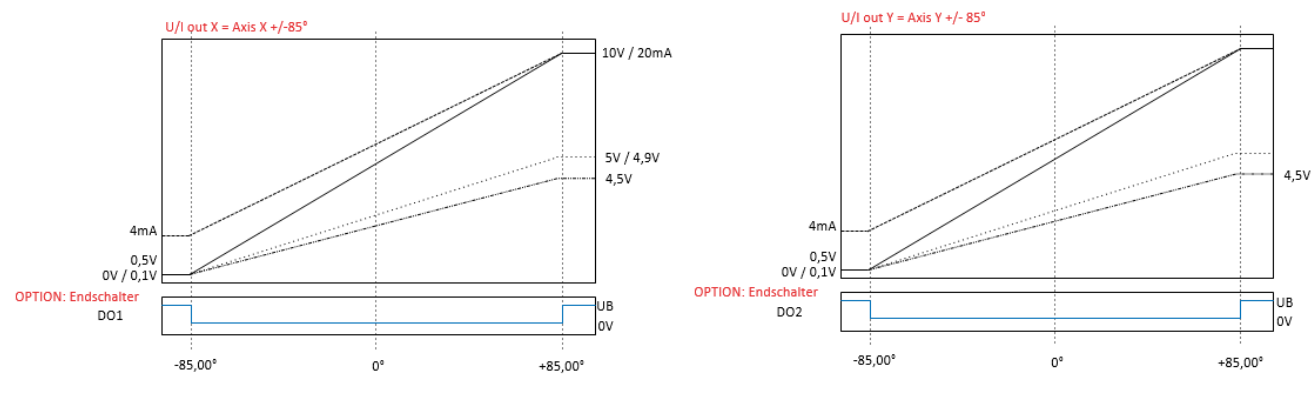

Abbildung 6

Sofern der Neigungssensor mit Endschalterfunktion ausgestattet ist, schalten die Schaltausgänge an den analogen Messbereichsgrenzen.

# 5. Übersicht Benutzereinstellungen

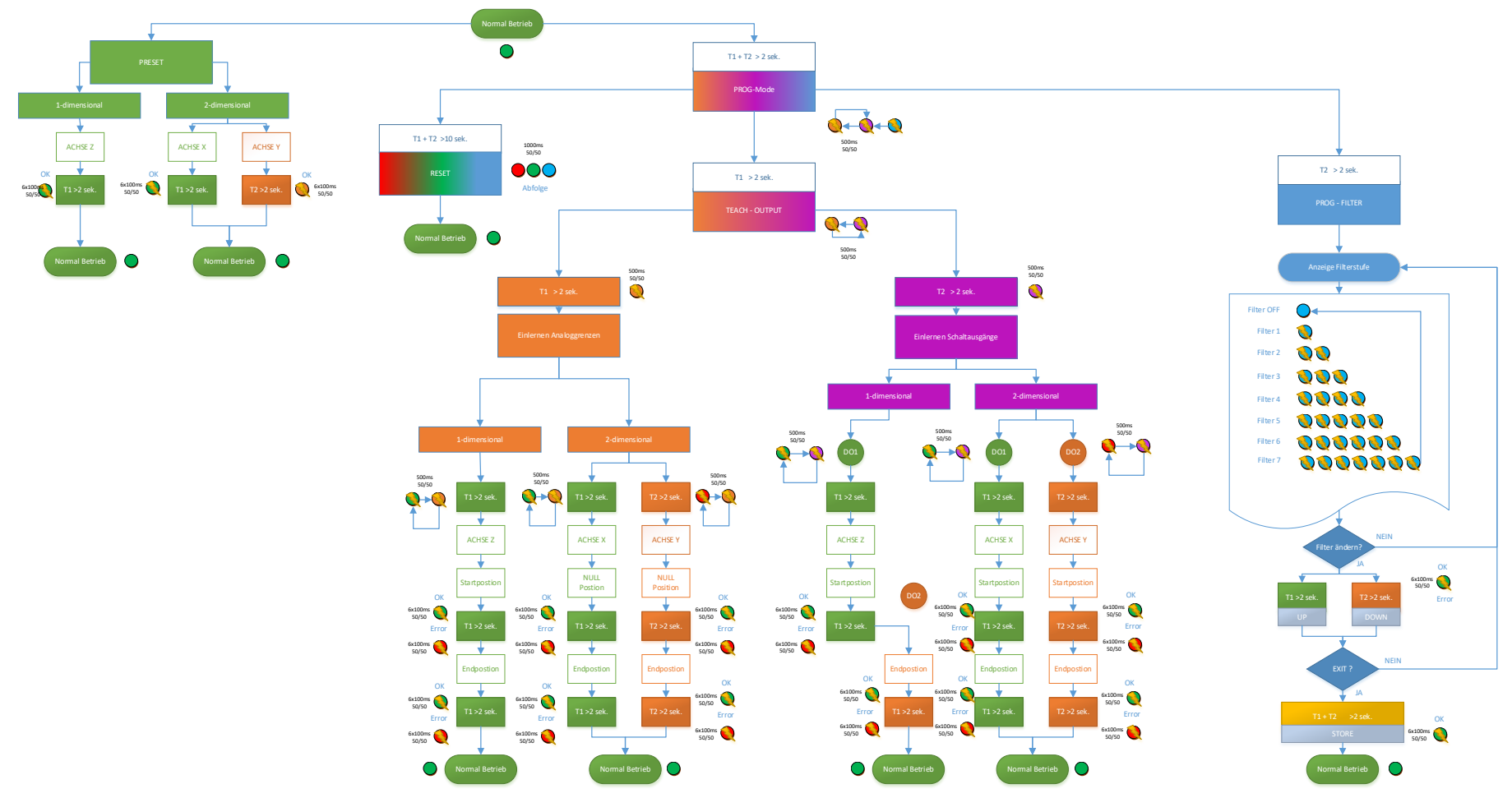

Abbildung 7

# 6. Benutzereinstellungen

Der Neigungssensor kann über zwei Teacheingänge an die Kundenapplikation angepasst werden. Hierfür empfehlen wir den bei Kübler als Zubehör verfügbaren Teach-Adapter mit der Bestell-Nummer 8.0010.9000.0017 (siehe Datenblatt).

Dem Anwender stehen folgende Funktionen zur Verfügung, die über die beiden Teacheingänge bedient werden können:

- Presetfunktion (neuer Referenzpunkt setzen)
- Skalierung des analogen Messbereichs
- Setzen der Schaltpunkte der optionalen Endschalter
- Einstellen des Sensorfilters
- Rücksetzen in Werkseinstellung

### 6.1 Presetfunktion

#### 1-dimensionaler Neigungssensor

Preset

| Aktion                                               | RGB LED   | Beschreibung                                                                                                    |
|------------------------------------------------------|-----------|----------------------------------------------------------------------------------------------------|
| <b>Ausgangszustand:</b><br>Gerät im<br>Normalbetrieb | dauerhaft | Gerät befindet sich im Normalbetrieb                                                                                                    |
| +V $-$ Teachinput 1<br>= > 2 Sek.                    | 6 x       | Legen Sie +V an Teachinput 1 für > 2 Sekunde.<br>Die LED blinkt 6 x grün bei erfolgtem Preset                                                                                                    |
| 5,00 V                                               | dauerhaft | Ausgangssignal von Analogausgang 1 & 2 wird auf 50% des<br>Messbereiches gesetzt.<br>Beispiel: Messbereich = 010V -> Ausgang nach<br>Preset = 5V<br>Gerät befindet sich wieder im Normalbetrieb. |

| Preset Achse X | (bei Messbereich +/- 85° nicht verfügbar!) |
|----------------|--------------------------------------------|
|----------------|--------------------------------------------|

| Aktion                                                             | RGB LED   | Beschreibung                                                                                                    |
|--------------------------------------------------------------------|-----------|----------------------------------------------------------------------------------------------------|
| Ausgangszustand:<br>Gerät im<br>Normalbetrieb Achse<br>X <= +/-15° | dauerhaft | Gerät befindet sich im Normalbetrieb und in<br>Werkseinstellungen. Die Achse X befindet sich im<br>Messbereich +/- 15°.<br>Außerhalb +/-15° ist kein Preset möglich!                          |
| +v $-$ Teachinput 1<br>= > 2 Sek.                                  | 6 x       | Legen Sie +V an Teachinput 1 für > 2 Sekunde an.<br>Die LED blinkt 6 x grün bei erfolgtem Preset.                                                                                             |
| 5,00 V                                                             | dauerhaft | Ausgangssignal von Analogausgang 1 wird auf 50% des<br>Messbereiches gesetzt.<br>Beispiel: Messbereich = 0…10V -> Ausgang nach<br>Preset = 5V<br>Gerät befindet sich wieder im Normalbetrieb. |

Tabelle 11

| Preset Achse Y | (bei Messbereich | +/- 85° nicht verfügbar!) |
|----------------|------------------|---------------------------|
|----------------|------------------|---------------------------|

| Aktion                                                     | RGB LED   | Beschreibung                                                                                                    |
|------------------------------------------------------------|-----------|----------------------------------------------------------------------------------------------------|
| <b>Ausgangszustand:</b><br>Gerät im<br>Normalbetrieb Achse | dauerhaft | Gerät befindet sich im Normalbetrieb und in<br>Werkseinstellungen. Die Achse Y befindet sich im<br>Messbereich +/- 15°.                                                                       |
| +V $-$ Teachinput 2<br>= > 2 Sek.                          | 6 x       | Legen Sie +V an Teachinput 2 für > 2 Sekunde an.<br>Die LED blinkt 6 x orange bei erfolgtem Preset.                                                                                           |
| 5,00 V                                                     | dauerhaft | Ausgangssignal von Analogausgang 2 wird auf 50% des<br>Messbereiches gesetzt.<br>Beispiel: Messbereich = 0…10V -> Ausgang nach<br>Preset = 5V<br>Gerät befindet sich wieder im Normalbetrieb. |

Tabelle 12

### 6.2 Skalierung analoger Messbereich

\*\* Die Schaltpunkte der optionalen Schaltausgänge werden an den neu skalierten analogen Messbereich angepasst, sofern diese nicht bereits durch den Nutzer geteacht worden sind.

#### Anmerkung:

Die Auflösung hängt vom jeweiligen Messbereich des Sensors ab. So ergeben 12 bit bei 10° eine höhere Auflösung als 12 bit bei einem Messbereich von 45°.

Die Genauigkeiten hingegen bleiben bei jedem Messbereich gleich!

Messbereich innerhalb 0...360° skalieren

| Aktion                                                              | RGB LED        | Beschreibung                                                                                                    |
|---------------------------------------------------------------------|----------------|----------------------------------------------------------------------------------------------------|
| Ausgangszustand:<br>Gerät im<br>Normalbetrieb                       | dauerhaft      | Gerät befindet sich im Normalbetrieb und in Werkseinstellungen.                                                                                                    |
| +V - Teachinput 1<br>+V - Teachinput 2<br>$\sum_{i=1}^{n} = 2$ Sek. | •••            | Teachinput 1&2 mit +V beschalten für > 2Sek.<br>Das Gerät wird in den Programmiermodus versetzt. Dies wird<br>über eine wiederholende Blinkabfolge der LED <b>Orange</b> »<br><b>Violett</b> » <b>Blau</b> , angezeigt.                                |
| +v $-$ Teachinput 1                                                 | ••             | Teachinput 1 mit +V beschalten für > 2Sek.<br>Das Gerät wird in den Skalierungsmodus versetzt. Dies wird<br>über eine wiederholende Blinkabfolge der LED <b>Orange</b> »<br><b>Violett</b> angezeigt.                                                  |
| +v — Teachinput 1<br>$\overrightarrow{\Sigma} = > 2$ Sek.           | • • > >        | Teachinput 1 mit +V beschalten für > 2Sek.<br>Das Gerät wird in den Skalierungsmodus des<br>Analogmessbereichs versetzt. Die LED blinkt orange.                                                                                                    |
| +V $-$ Teachinput 1<br>$\boxed{2}$ = > 2 Sek.                       | • • > >        | Teachinput 1 mit +V beschalten für > 2Sek.<br>Die zu skalierende Messachse ist selektiert.<br>Dies wird über eine wiederholende Blinkabfolge der LED<br><b>Grün » Orange</b> angezeigt.                                                                |
|                                                                     |                | Bewegen Sie den Neigungssensor an die Startposition des gewünschten Messbereichs.                                                                                                    |
| +V — Teachinput 1<br>$\overrightarrow{\mathbf{x}}$ = > 2 Sek.       | • •<br>6 x     | Teachinput 1 mit +V beschalten für > 2Sek.<br>Startposition des gewünschten Messbereichs wird festgehalten.<br>Die LED blinkt 6 x grün, wenn die Startposition erfolgreich<br>übernommen wurde.                                                        |
|                                                                     |                | Bewegen Sie den Neigungssensor an die Endposition des gewünschten Messbereichs in <b>positiver Richtung</b> .                                                                                                    |
| +v — Teachinput 1<br>= > 2 Sek.                                     | 6 x            | Teachinput 1 mit +V beschalten für > 2Sek.<br>Endposition des gewünschten Messbereichs wird<br>festgehalten. Der neue Messbereich wird berechnet<br>und eingestellt.<br>Die LED blinkt 6 x grün, wenn die Endposition erfolgreich<br>übernommen wurde. |
|                                                                     | • •<br>6 x     | Im Fehlerfall blinkt die LED, 6 x rot. Der gewünschte<br>Messbereich kann nicht übernommen werden.<br>Gerät kehrt in den Normalmode zurück mit Werkseinstellungen.                                                                                     |
| <b>Ausgangszustand:</b><br>Gerät im<br>Normalbetrieb                | ●<br>dauerhaft | Gerät befindet sich wieder im Normalbetrieb.<br>Der neue Messbereich ist eingestellt und dauerhaft im Gerät<br>gespeichert.                                                                                                    |

Messbereich Achse X innerhalb +/- 85°

| Aktion                                                                                                    | RGB LED        | Beschreibung                                                                                                    |
|----------------------------------------------------------------------------------------------------|----------------|----------------------------------------------------------------------------------------------------|
| Ausgangszustand:<br>Gerät im<br>Normalbetrieb                                                                                                    | dauerhaft      | Gerät befindet sich im Normalbetrieb und in Werkseinstellungen.                                                                                                    |
| +V - Teachinput 1<br>+V - Teachinput 2<br>=> 2 Sek.                                                                                                    | •••            | Teachinput 1&2 mit +V beschalten für > 2Sek.<br>Das Gerät wird in den Programmiermodus versetzt. Dies wird<br>über eine wiederholende Blinkabfolge der LED<br>Orange » Violett » Blau, angezeigt.                                                                                                    |
| +V — Teachinput 1<br>$\overrightarrow{X} = > 2$ Sek.                                                                                                    | • • • > >      | Teachinput 1 mit +V beschalten für > 2Sek.<br>Das Gerät wird in den Skalierungsmodus versetzt. Dies wird<br>über eine wiederholende Blinkabfolge der LED<br>Orange » Violett angezeigt.                                                                                                    |
| +V $-$ Teachinput 1<br>$\sum_{i=2}^{n}$ = > 2 Sek.                                                                                                    | • • > >        | Teachinput 1 mit +V beschalten für > 2Sek.<br>Das Gerät wird in den Skalierungsmodus des<br>Analogmessbereichs versetzt. Die LED blinkt Orange.                                                                                                    |
| +V $-$ Teachinput 1<br>$\sum_{i=2}^{n}$ = > 2 Sek.                                                                                                    | • • > >        | Teachinput 1 mit +V beschalten für > 2Sek.<br>Die zu skalierende Messachse X ist selektiert.<br>Dies wird über eine wiederholende Blinkabfolge der LED<br><b>Grün » Orange</b> angezeigt.                                                                                                    |
| the the second second s |                | Bewegen Sie den Neigungssensor mit der Achse X an die<br>Referenzposition des gewünschten Messbereichs.<br>Diese Position wird als 0° festgehalten und dem<br>Analogausgang 1, 50% des Ausgangssignals zugewiesen.<br>Sie befinden sich hier, mittig im gewünschten Messbereich.<br>Beispiel: Messbereich = 010V → Ausgang = 5V →<br>Position = 0° |
| +V — Teachinput 1<br>$\sum_{i=2}^{n}$ = > 2 Sek.                                                                                                    | • •<br>6 x     | Teachinput 1 mit +V beschalten für > 2Sek.<br>Referenzposition des gewünschten Messbereichs wird<br>festgehalten. Die LED blinkt 6 x grün, wenn die Startposition<br>erfolgreich übernommen wurde.                                                                                                    |
| har har har har                                                                                                    |                | Bewegen Sie den Neigungssensor mit der Achse X an die<br>Endposition des gewünschten Messbereichs.                                                                                                    |
| +V — Teachinput 1<br>= > 2 Sek.                                                                                                    | • •<br>6 x     | Teachinput 1 mit +V beschalten für > 2Sek.<br>Endposition des gewünschten Messbereichs wird<br>festgehalten. Der neue Messbereich wird berechnet und<br>eingestellt.<br>Die LED blinkt 6 x grün, wenn die Endposition erfolgreich<br>übernommen wurde.                                                                                             |
|                                                                                                    | • •<br>6 x     | Im Fehlerfall blinkt die LED 6 x rot. Der gewünschte<br>Messbereich kann nicht übernommen werden.<br>Gerät kehrt in den Normalmode zurück mit Werkseinstellungen.                                                                                                    |
| Ausgangszustand:<br>Gerät im<br>Normalbetrieb                                                                                                    | ●<br>dauerhaft | Gerät befindet sich wieder im Normalbetrieb.<br>Der neue Messbereich ist eingestellt und dauerhaft im Gerät<br>gespeichert.                                                                                                    |

Messbereich Achse Y innerhalb +/- 85°

| Aktion                                                                                                    | RGB LED   | Beschreibung                                                                                                    |
|----------------------------------------------------------------------------------------------------|-----------|----------------------------------------------------------------------------------------------------|
| <b>Ausgangszustand:</b><br>Gerät im<br>Normalbetrieb                                                                                                    | dauerhaft | Gerät befindet sich im Normalbetrieb und in Werkseinstellungen.                                                                                                    |
| +V - Teachinput 1<br>+V - Teachinput 2<br>$\overline{2}$ = > 2 Sek.                                                                                                    | >>>       | Teachinput 1&2 mit +V beschalten für > 2Sek.<br>Das Gerät wird in den Programmiermodus versetzt. Dies<br>wird über eine wiederholende Blinkabfolge der LED<br><b>Orange » Violett » Blau</b> , angezeigt.                                                                                                    |
| +V $-$ Teachinput 1<br>= > 2 Sek.                                                                                                    | >>        | Teachinput 1 mit +V beschalten für > 2Sek.<br>Das Gerät wird in den Skalierungsmodus versetzt. Dies<br>wird über eine wiederholende Blinkabfolge der LED<br><b>Orange » Violett</b> angezeigt.                                                                                                    |
| +V $-$ Teachinput 1<br>= > 2 Sek.                                                                                                    | >>        | Teachinput 1 mit +V beschalten für > 2Sek.<br>Das Gerät wird in den Skalierungsmodus des<br>Analogmessbereichs versetzt. Die LED blinkt Orange.                                                                                                    |
| +V $-$ Teachinput 2<br>= > 2 Sek.                                                                                                    | >>        | Teachinput 2 mit +V beschalten für > 2Sek.<br>Die zu skalierende Messachse Y ist selektiert.<br>Dies wird über eine wiederholende Blinkabfolge der LED<br><b>Rot » Orange</b> angezeigt.                                                                                                    |
| Annot the second second |           | Bewegen Sie den Neigungssensor mit der Achse Y an die<br>Referenzposition des gewünschten Messbereichs.<br>Diese Position wird als 0° festgehalten und dem<br>Analogausgang 2, 50% des Ausgangssignals zugewiesen.<br>Sie befinden sich hier, mittig im gewünschten Messbereich.<br>Beispiel: Messbereich = 010V → Ausgang = 5V →<br>Position = 0° |
| +V $\longrightarrow$ Teachinput 2<br>= > 2 Sek.                                                                                                    | 6 x       | Teachinput 2 mit +V beschalten für > 2Sek.<br>Referenzposition des gewünschten Messbereichs wird<br>festgehalten.<br>Die blinkt 6 x grün, wenn die Startposition erfolgreich<br>übernommen wurde.                                                                                                    |
|                                                                                                    |           | Bewegen Sie den Neigungssensor mit der Achse Y an die Endposition des gewünschten Messbereichs.                                                                                                    |
| +V — Teachinput 2<br>= > 2 Sek.                                                                                                    | 6 x       | Teachinput 2 mit +V beschalten für > 2Sek.<br>Endposition des gewünschten Messbereichs wird<br>festgehalten. Der neue Messbereich wird berechnet<br>und eingestellt.<br>Die blinkt 6 x grün, wenn die Endposition erfolgreich<br>übernommen wurde.                                                                                                 |
|                                                                                                    | 6 x       | Im Fehlerfall blinkt die LED 6 x rot. Der gewünschte<br>Messbereich kann nicht übernommen werden.<br>Gerät kehrt in den Normalmode zurück mit Werkseinstellungen.                                                                                                    |
| <b>Ausgangszustand:</b><br>Gerät im<br>Normalbetrieb                                                                                                    | dauerhaft | Gerät befindet sich wieder im Normalbetrieb.<br>Der neue Messbereich ist eingestellt und dauerhaft im Gerät<br>gespeichert.                                                                                                    |

## 6.3 Setzen der Schaltausgänge

#### 1-dimensionaler Neigungssensor

Setzen der Schaltausgänge 1 & 2 innerhalb 0...360°

| Aktion                                                                      | RGB LED        | Beschreibung                                                                                                    |
|-----------------------------------------------------------------------------|----------------|----------------------------------------------------------------------------------------------------|
| Ausgangszustand:<br>Gerät im<br>Normalbetrieb<br>Achse Y <= +/-15°          | ●<br>dauerhaft | Gerät befindet sich im Normalbetrieb und in Werkseinstellungen.                                                                                                    |
| +V - Teachinput 1<br>+V - Teachinput 2<br>$\sum_{i=2}^{n} = 2 \text{ Sek.}$ | >>>            | Teachinput 1&2 mit +V beschalten für > 2Sek.<br>Das Gerät wird in den Programmiermodus versetzt. Dies wird<br>über eine wiederholende Blinkabfolge der LED<br><b>Orange » Violett » Blau</b> , angezeigt. |
| +V — Teachinput 1<br>= > 2 Sek.                                             | >>             | Teachinput 1 mit +V beschalten für > 2Sek.<br>Das Gerät wird in den Skalierungsmodus versetzt. Dies wird<br>über eine wiederholende Blinkabfolge der LED<br>Orange » Violett angezeigt.                   |
| +V $-$ Teachinput 2<br>= > 2 Sek.                                           | >>             | Teachinput 2 mit +V beschalten für > 2Sek.<br>Das Gerät wird in den Einstellungsmodus der<br>Schaltausgänge versetzt. Die LED blinkt Violett.                                                             |
| +V — Teachinput 1<br>= > 2 Sek.                                             | >>             | Teachinput 1 mit +V beschalten für > 2Sek.<br>Der Schaltausgang 1 für Messachse X ist selektiert.<br>Dies wird über eine wiederholende Blinkabfolge der<br>LED <b>Grün » Violett</b> angezeigt.           |
|                                                                             |                | Bewegen Sie den Neigungssensor an die Position, an der<br>Schaltausgang 1 aktiviert wird, sobald diese Position<br>unterschritten wird.                                                                   |
| +V — Teachinput 1<br>= > 2 Sek.                                             | • •<br>6 x     | Teachinput 1 mit +V beschalten für > 2Sek.<br>Schaltposition für Schaltausgang 1 wird festgehalten.<br>Die LED blinkt 6 x grün, wenn die Schaltposition erfolgreich<br>übernommen wurde.                  |
|                                                                             |                | Bewegen Sie den Neigungssensor in <b>positiver Richtung</b> an die<br>Position, an der Schaltausgang 2 aktiviert wird, sobald diese<br>Position überschritten wird.                                       |
| +V — Teachinput 1<br>= > 2 Sek.                                             | • •<br>6 x     | Teachinput 1 mit +V beschalten für > 2Sek.<br>Schaltposition für Schaltausgang 2 wird festgehalten.<br>Die LED blinkt 6 x grün, wenn die Schaltposition erfolgreich<br>übernommen wurde.                  |
|                                                                             | • •<br>6 x     | Im Fehlerfall blinkt die LED 6 x rot. Die gewünschten<br>Schaltpositionen können nicht übernommen werden.<br>Gerät kehrt in den Normalmode zurück mit Werkseinstellungen.                                 |
| Ausgangszustand:<br>Gerät im<br>Normalbetrieb                               | dauerhaft      | Gerät befindet sich wieder im Normalbetrieb.<br>Die neuen Schaltpositionen sind eingestellt und dauerhaft im<br>Gerät gespeichert.                                                                        |

Setzen der Schaltausgänge 2 für Achse X oder Y innerhalb +/- 85°

| Aktion                                                                                                    | RGB LED        | Beschreibung                                                                                                    |
|----------------------------------------------------------------------------------------------------|----------------|----------------------------------------------------------------------------------------------------|
| Ausgangszustand:<br>Gerät im<br>Normalbetrieb                                                                                                    | ●<br>dauerhaft | Gerät befindet sich im Normalbetrieb und in Werkseinstellungen.                                                                                                    |
| +V - Teachinput 1<br>+V - Teachinput 2<br>$\overline{2}$ = > 2 Sek.                                                                                                    | >>>            | Teachinput 1&2 mit +V beschalten für > 2Sek.<br>Das Gerät wird in den Programmiermodus versetzt. Dies wird<br>über eine wiederholende Blinkabfolge der LED<br>Orange » Violett » Blau, angezeigt.     |
| +V — Teachinput 1<br>= > 2 Sek.                                                                                                    | • • > >        | Teachinput 1 mit +V beschalten für > 2Sek.<br>Das Gerät wird in den Skalierungsmodus versetzt. Dies wird<br>über eine wiederholende Blinkabfolge der LED<br>Orange » Violett angezeigt.               |
| +V $-$ Teachinput 2<br>= > 2 Sek.                                                                                                    | >>             | Teachinput 2 mit +V beschalten für > 2Sek.<br>Das Gerät wird in den Einstellungsmodus der<br>Schaltausgänge versetzt. Die LED blinkt <b>Violett</b> .                                                 |
| +V $-$ Teachinput 2<br>= > 2 Sek.                                                                                                    | >>             | Teachinput 2 mit +V beschalten für > 2Sek.<br>Der Schaltausgang 2 für Messachse X oder Y ist<br>selektiert. Dies wird über eine wiederholende<br>Blinkabfolge der LED <b>Rot » Violett</b> angezeigt. |
| The second second secon |                | Bewegen Sie den Neigungssensor mit der Achse X oder Y an<br>die Position, an der Schaltausgang 2 aktiviert wird, sobald<br>diese Position unterschritten wird.                                        |
| +V $-$ Teachinput 2<br>= > 2 Sek.                                                                                                    | • •<br>6 x     | Teachinput 2 mit +V beschalten für > 2Sek.<br>Schaltposition für Schaltausgang 2 wird festgehalten.<br>Die LED blinkt 6 x grün, wenn die Schaltposition erfolgreich<br>übernommen wurde.              |
| har the second second                                                                                                    |                | Bewegen Sie den Neigungssensor mit der Achse X oder Y an<br>die Position, an der Schaltausgang 2 aktiviert wird, sobald<br>diese Position überschritten wird.                                         |
| +V $-$ Teachinput 2<br>= > 2 Sek.                                                                                                    | • •<br>6 x     | Teachinput 2 mit +V beschalten für > 2Sek.<br>Schaltposition für Schaltausgang 2 wird festgehalten.<br>Die LED blinkt 6 x grün, wenn die Schaltposition erfolgreich<br>übernommen wurde.              |
|                                                                                                    | • •<br>6 x     | Im Fehlerfall blinkt die LED, 6 x rot. Die gewünschten<br>Schaltpositionen können nicht übernommen werden.<br>Gerät kehrt in den Normalmode zurück mit Werkseinstellungen.                            |
| Ausgangszustand:<br>Gerät im<br>Normalbetrieb                                                                                                    | ●<br>dauerhaft | Gerät befindet sich wieder im Normalbetrieb.<br>Die neuen Schaltpositionen sind eingestellt und dauerhaft im<br>Gerät gespeichert.                                                                    |

# 6.4 Einstellung des Sensorfilters

| Aktion                                                              | RGB LED    | Beschreibung                                                                                                    |
|---------------------------------------------------------------------|------------|----------------------------------------------------------------------------------------------------|
| Ausgangszustand:<br>Gerät im<br>Normalbetrieb                       | dauerhaft  | Gerät befindet sich im Normalbetrieb und in Werkseinstellungen.                                                                                                    |
| +v - Teachinput 1<br>+v - Teachinput 2<br>= > 2 Sek.                | >>>        | Teachinput 1&2 mit +V beschalten für > 2Sek.<br>Das Gerät wird in den Programmiermodus versetzt. Dies wird<br>über eine wiederholende Blinkabfolge der LED<br>Orange » Violett » Blau, angezeigt.                                                                                                    |
| +V Teachinput 2<br>= > 2 Sek.                                       | •          | Teachinput 2 mit +V beschalten für > 2Sek.<br>Das Gerät wird in den Einstellungsmode des Sensorfilters<br>versetzt.<br>Durch entsprechendes Blinken der LED in <b>Blau</b> , wird die aktuell<br>eingestellte Filterstufe angezeigt.<br><b>Dauerhaft on</b> = Filter off<br><b>1 x blinken</b> = 0,1 Hz<br><b>2 x blinken</b> = 0,3 Hz<br><b>3 x blinken</b> = 0,5 Hz<br><b>4 x blinken</b> = 1,0 Hz<br><b>5 x blinken</b> = 2,0 Hz<br><b>6 x blinken</b> = 5,0 Hz<br><b>7 x blinken</b> = 10,0 Hz |
| +V $-$ Teachinput 1<br>= > 2 Sek.                                   | • •<br>6 x | Inkrement Filterstufe<br>Teachinput 1 mit +V beschalten für > 2Sek. Filterstufe<br>wird um +1 erhöht.<br>Eingabe wird mit 6 x Grün blinken der LED bestätigt.                                                                                                    |
| +V $-$ Teachinput 2<br>= > 2 Sek.                                   | • •<br>6 x | <b>Dekrement Filterstufe</b><br>Teachinput 2 mit +V beschalten für > 2Sek. Filterstufe<br>wird um -1 verringert.<br>Eingabe wird mit 6 x <b>Grün</b> blinken der LED bestätigt.                                                                                                    |
| +v - Teachinput 1<br>+v - Teachinput 2<br>$\overline{2}$ = > 2 Sek. |            | <b>Filterstufe speichern</b><br>Teachinput 1 & 2 mit +V beschalten für > 2Sek.<br>Eingestellte Filterstufe wird dauerhaft im Gerät gespeichert.                                                                                                    |
| Ausgangszustand:<br>Gerät im<br>Normalbetrieb                       | dauerhaft  | Gerät befindet sich wieder im Normalbetrieb.                                                                                                    |

#### Rücksetzen in Werkseinstellungen 6.5

\*\* Folgende Einstellungen werden zurückgesetzt:

- Skalierung des analogen Messbereichs der Messachsen ٠
- •
- Schaltausgänge Sensorfilter → 10.0 Hz •

| Aktion                                                                 | RGB LED      | Beschreibung                                                                                                    |
|------------------------------------------------------------------------|--------------|----------------------------------------------------------------------------------------------------|
| Ausgangszustand:<br>Gerät im<br>Normalbetrieb                          | dauerhaft    | Gerät befindet sich im Normalbetrieb und in Werkseinstellungen.                                                                                                    |
| +V - Teachinput 1<br>+V - Teachinput 2<br>$\sum = 2 \text{ Sek.}$      | >>>          | Teachinput 1&2 mit +V beschalten für > 2Sek.<br>Das Gerät wird in den Programmiermodus versetzt. Dies wird<br>über eine wiederholende Blinkabfolge der LED<br>Orange » Violett » Blau, angezeigt.                        |
| +V - Teachinput 1<br>+V - Teachinput 2<br>$\sum_{i=1}^{i}$ = > 10 Sek. | • • •<br>1 x | Teachinput 1&2 mit +V beschalten für > 10Sek.<br>Nach 10 Sekunden setzt sich das Gerät in Werkseinstellung<br>zurück. Dies wird über eine wiederholende Blinkabfolge der<br>LED<br><b>Rot » Grün » Blau</b> , angezeigt. |

# 7. Sensorfilter

#### Filterbeschreibung 1. Ordnung:

Als Tiefpassfilter bezeichnet man in der Elektronik solche Filter, die Signalanteile mit Frequenzen unterhalb ihrer Grenzfrequenz annähernd ungeschwächt passieren lassen, Anteile mit höheren Frequenzen dagegen abschwächen.

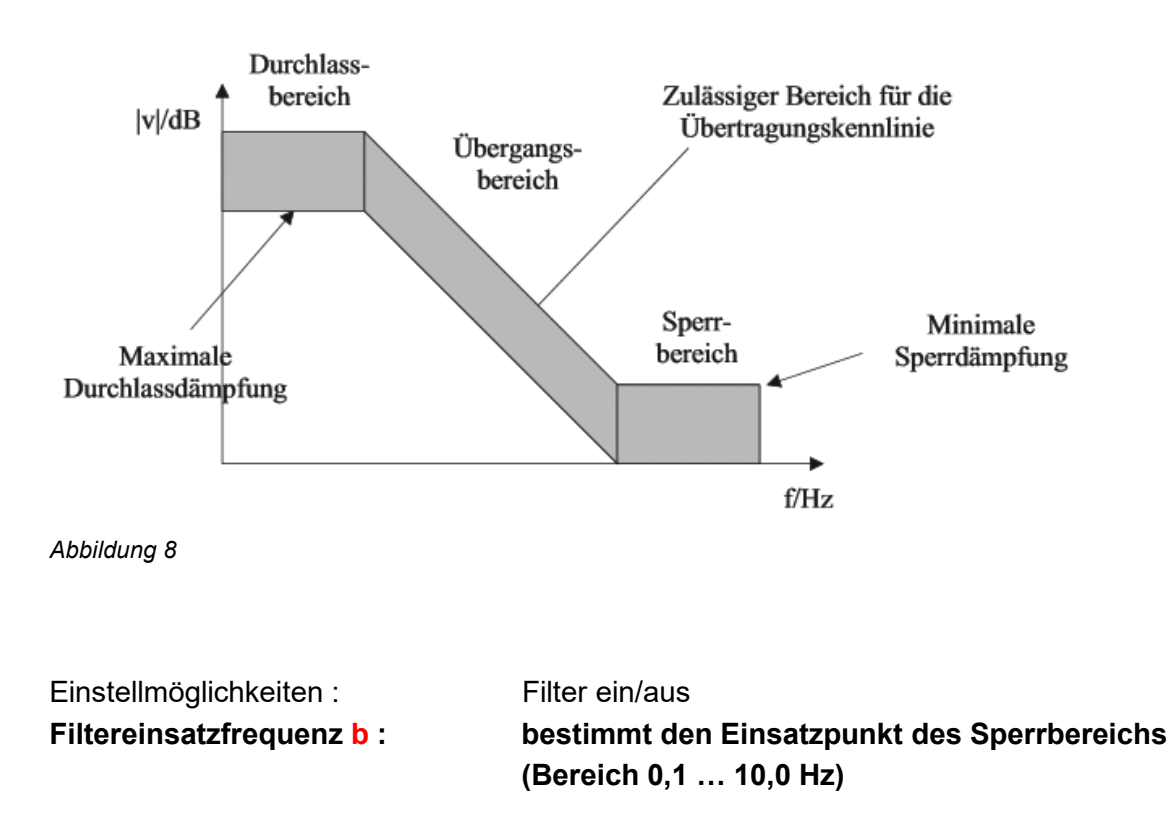

#### Filterbeschreibung 2. Ordnung:

Ein IIR-Filter wird meist mit Hilfe von Teilsystemen 2. Ordnung in der Direktform realisiert. Die Abbildung unten zeigt das entsprechende Blockschaltbild. Ein Teilsystem besteht aus 2 Verzögerungsgliedern oder Speicherelementen, die die Zwischenwerte w0(n) enthalten, sowie den zwei Koeffizienten a01, a02 im rekursiven Teil und den drei Koeffizienten b00, b01 und b02.

#### Amplitudengänge und Sprungantworten:

Die folgenden Schaubilder zeigen die Amplitudengänge und Sprungantworten für die Filterwerte 0,1 ... 10 Hz

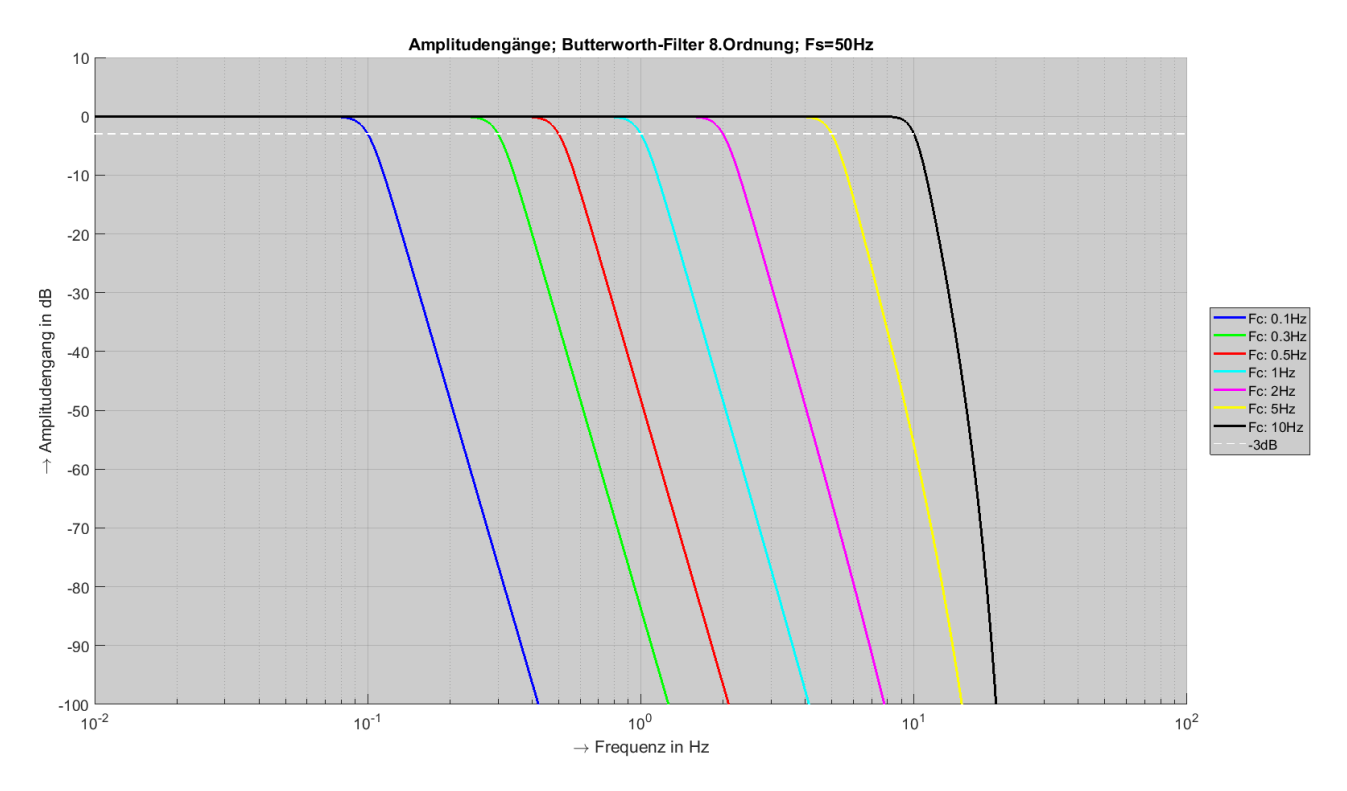

Abbildung 9

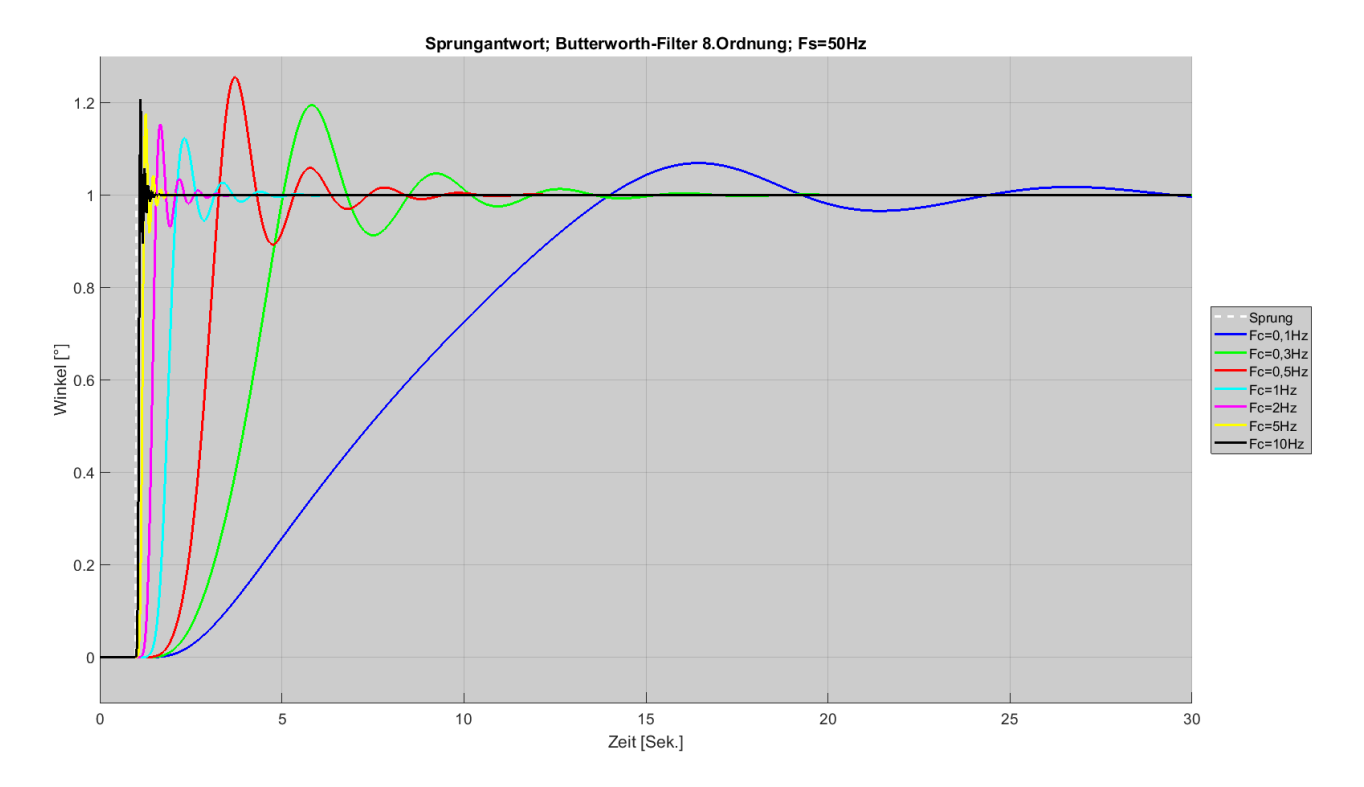

Abbildung 10

#### Funktionsweise

Der zweite Index (j) dient der Unterscheidung bei mehreren Teilsystemen. Ein Teilsystem wird durch die Gleichungen s.u. beschrieben. Eingesetzt werden 4 Teilsysteme 2. Ordnung, daraus ergibt sich ein Butterworthfilter 8. Ordnung.

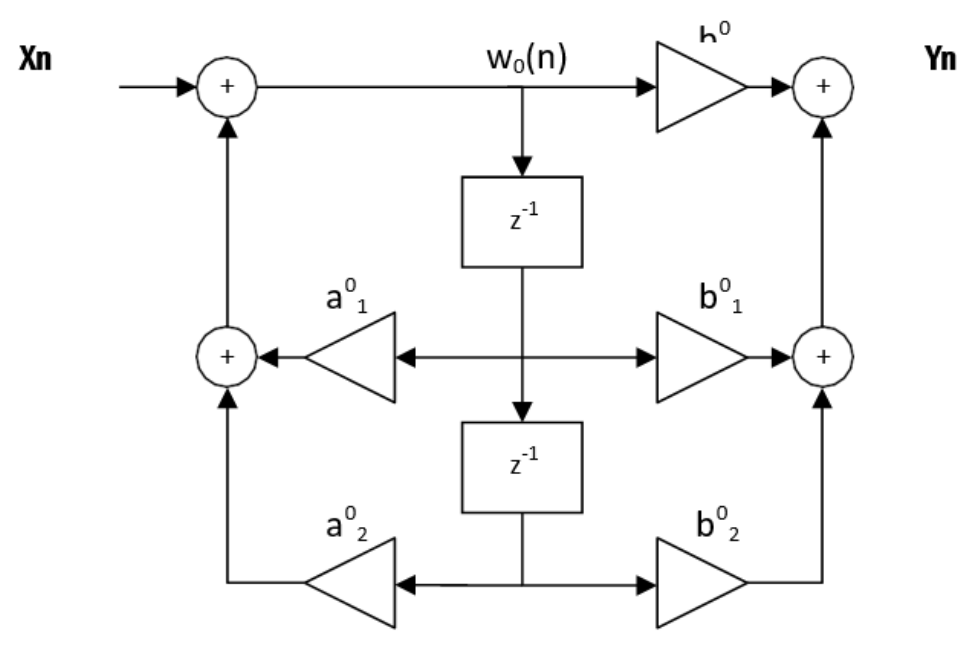

$$\begin{split} & w_0(n) = x(n) + a_1^0 * w_0(n-1) + a_2^0 * w_0(n-2) \\ & y_0(n) = b_0^0 * w_0(n) + b_1^0 * w_0(n-1) + b_2^0 * w_0(n-2) \end{split}$$

Abbildung 11

Dabei ist X<sub>n</sub> das Eingangssignal, Y<sub>n</sub> ist der Filterausgang und gleichzeitig der Eingang auf ein weiteres Teilsystem.

# 8. Einschränkung Presetfunktion beim 2dimensionalen Neigungssensor

Aufgrund der Einschränkung des max. Messbereichs von +/- 85,00°, kann bei einem Messbereich von > +/-70,00° keine Preset-Funktion zur Verfügung gestellt werden.

Wird ein Messbereich < +/- 70,00° gewählt, so ist in der Werkseinstellung der Preset innerhalb +/- 15,00° einmalig möglich.

Wird ein neuer analoger Messbereich durch den Nutzer skaliert, ist ebenfalls kein Preset mehr möglich.

# 9. Timeout im Programmiermodus

Wird der Neigungssensor durch das Betätigen der Teachinputs 1&2 in den Programmiermode versetzt, aber keine weitere Funktion ausgewählt, so kehrt der Neigungssensor automatisch nach 60 Sekunden in den Normalbetrieb zurück.

Der Neigungssensor kann auch durch Aus- und Einschalten der Versorgungsspannung jederzeit in den Normalbetrieb zurückgesetzt werden.

# 10. Skalierungsverhalten des analogen Messbereichs des 1-dimensionalen Neigungssensors

Der 1-dimensionale Neigungssensor ist die Bewegungsrichtung der Messachse während des Skaliervorgangs eines neuen analogen Messbereichs entscheidend.

Der festgelegten Startposition wird immer der kleinste analoge Messwert zugeordnet (Beispiel 0 ...  $10V \rightarrow 0V$ ). Der festgelegten Endposition immer der größte analoge Ausgangswert (Beispiel 0 ...  $10V \rightarrow 10V$ ).

Der neu skalierte Messbereich wird immer in positiver Neigungsrichtung berechnet.

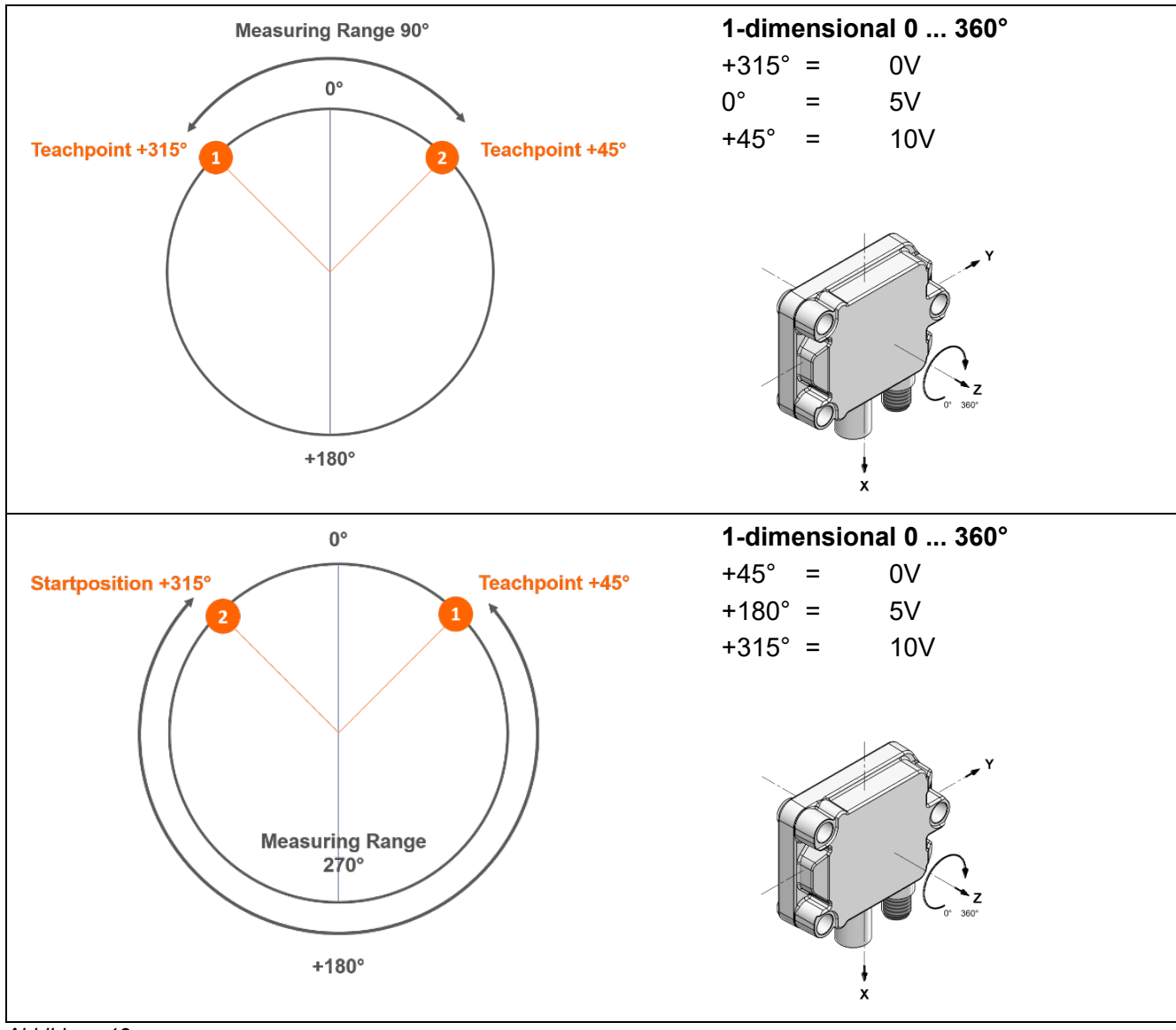

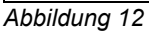

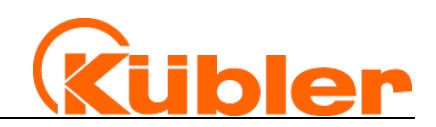

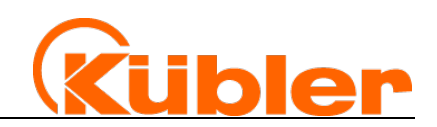

Kübler Group Fritz Kübler GmbH

Schubertstr. 47 78054 Villingen-Schwenningen Deutschland Tel.: +49 7720 3903-0 Fax: +49 7720 21564 info@kuebler.com www.kuebler.com

wir geben Impulse